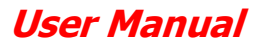

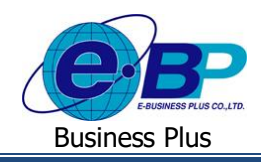

# <u>บทที่ 1</u> การตั้งค่าระบบ (การตั้งค่าในโปรแกรมเงินเดือน)

ระบบ HRM Connect Management เป็นระบบที่เอื้ออำนวยในเรื่องการตรวจสอบการทำรายการจากมือถือของพนักงาน ทั้ง การ Check in, การบันทึกขอลา, การบันทึกขอค่าล่วงเวลา, การขอเปลี่ยนกะ, การบันทึกขอสวัสดิการ และการบันทึกขอเบิกเงินสด ้ย่อย ดังนั้น ก่อนจะเริ่มใช้งานระบบ HRM Connect Management จึงจำเป็นต้องทำการตั้งค่าระบบในโปรแกรมเงินเดือน ซึ่ง ประกอบด้าย

- กำหนดพิกัดและระยะห่างที่ยอมรับได้ เพื่อให้พนักงาน Check in ในสำนักงาน 1.
- กำหนดประเภทเงินเพิ่มเงินหัก 2.
- กำหนดประเภทสิทธิการลา 3.
- กำหนดสวัสดิการพนักงาน 4
- กำหนดเงินสดย่อย
- กำหนดจำนวนชั่วโมงทำงานต่อวัน 6.
- 7. กำหนดผลจากข้อตกลงเงินเพิ่ม
- กำหบดผลจากข้อตกลงเงิบหัก 8.
- กำหนุดลักษณะการรดบัตรได้เงินเพิ่ม 9.
- 10. กำหนดลักษณะการรูดบัตรถูกหักเงิน
- 11. กำหนดวันหยุดประจำปี
- 12. กำหนดกะการทำงาน
- 13. กำหนดสายอนุมัติ

# 1) กำหนดพิกัดและระยะห่างที่ยอมรับได้ เพื่อให้พนักงาน Check in ในสำนักงาน

การกำหนดพิกัดและระยะห่างที่ยอมรับได้ เป็นการกำหนดละติงูด ลองติงูด และระยะห่างที่ยอมรับได้ในแต่ละสาขา เพื่องับ พิกัคเมื่อพนักงานทำการ Check in ว่าอยู่ในระยะที่กำหนดไว้หรือไม่

# วิธีการตั้งค่า

▶ อย่ที่หน้าจอ การตั้งค่า → คลิก ระบบเงินเดือน → เลือก สาขา ที่ต้องการ → คลิกขวา แก้ไขรายการ → ทำการ กำหนุดตำแหน่งที่ตั้งบนแผนที่โลก

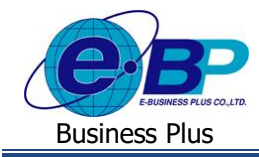

| 🊵 สาขา      |                      |             |     |                   |                    |                        | -     |        | > |
|-------------|----------------------|-------------|-----|-------------------|--------------------|------------------------|-------|--------|---|
| แห้ม แก้ไข  | หน้าต่าง วิธีใช้     | 🥝 💷 🗊       |     |                   |                    |                        |       |        |   |
| ชื่อสาขา    |                      |             |     |                   |                    |                        |       |        |   |
| รทัสสาขา    |                      | 01          |     | ยังไ              | sionu 🗹            |                        |       |        |   |
| ชื่อสาขา    |                      | ส่านักงานให | ngi |                   |                    |                        |       |        |   |
| ชื่อสาขาภ   | าษาอื่น              | Head Office |     |                   |                    |                        |       |        |   |
|             |                      |             |     |                   |                    |                        |       |        | - |
| ที่อยู่     |                      |             |     |                   | สาแหน่งที่ตั้งบนแผ | แท้โลก                 |       |        | 1 |
| ที่อยู่     | 11-14 ช่อยบร         | มราชชนนี39  |     |                   | ລະຄົງດ             |                        | 13.78 | 341429 |   |
|             | ดนนบรมราชชนร์        |             |     |                   | ລວະຈິຈຸດ           | ลองจิรูด 100.46009     |       |        |   |
|             | เขตตลึงชั้น กร       | งเทพ        |     |                   | ระยะท่างเมตรที่ย   | ครที่ยอมรับ 100.000000 |       |        |   |
| ไปรษณีย์    | 10160                |             |     |                   |                    |                        |       |        |   |
| ประกันสังคม |                      |             |     | ข่อมูลดัชนิชีวัดเ | ล่างๆ              |                        | _     | _      | ÷ |
| ส่านักประก  | าันสังคมที่รับผิดชอบ |             |     | ดัชนีชีวัด-1      | 0.00               | ดัชนีชีวัด-4           |       | 0.00   |   |
| สำดับที่สา  | ขาของสปส.รับผิดชอ    | u l         |     | ดัชนีชีวัด-2      | 0.00               | ดัชนีชีวัด-5           |       | 0.00   |   |
| สำดับที่สา  | ขาดามที่สปส.กำหนด    | ı           |     | ดัชนีชีวัด-3      | 0.00               | ดัชนีชีวัด-6           |       | 0.00   |   |
|             |                      |             |     |                   |                    |                        |       |        |   |
|             |                      |             |     |                   |                    | 🖌 บันทึก               |       | Knniån |   |
|             |                      |             |     |                   |                    |                        |       |        |   |
|             | แก้ใช                |             |     |                   |                    |                        |       |        |   |

<u>รูปภาพแสดงหน้าจอการกำหนดพิกัดและระยะห่างที่ยอมรับได้</u>

# 2) <u>กำหนดประเภทเงินเพิ่มเงินหัก</u>

การกำหนดประเภทเงินเพิ่มเงินหัก เป็นการกำหนดหน่วยจำนวน กำหนดว่าเงินเพิ่มเงินหักนั้นเป็นประเภทชนิดสวัสดิการ ใด และ เงินได้เงินหักนั้นมีผลต่อการคำนวณภาษีหรือไม่ เพื่อนำไปใช้งานในส่วนของการขอลา ขอโอที ขอเบิกสวัสดิการ และขอเบิกเงิน สดย่อยต่อไป

## วิธีการตั้งค่า

> อยู่ที่หน้าจอ การตั้งค่า → คลิก ระบบเงินเดือน → เลือก ประเภทเงินเพิ่มเงินหัก → คลิก เพิ่มเติม → เลือก เพิ่มเงินเพิ่มเงินหัก → ทำการตั้งค่าตามข้อมูลที่ต้องการนำไปใช้งาน

| ไม แก้ไข หน้าต่า                                                                                                    |                                 |                                                        |                                         |                                  |                   |                  |        |
|----------------------------------------------------------------------------------------------------|---------------------------------|--------------------------------------------------------|-----------------------------------------|----------------------------------|-------------------|------------------|--------|
|                                                                                                    | ง วิธีใช้ 🥝                     | 🔟 🗊                                                    |                                         |                                  |                   |                  |        |
|                                                                                                    |                                 |                                                        | ,                                       |                                  |                   |                  |        |
| ការ័ដ                                                                                                    | 1600                            |                                                        |                                         |                                  | ยังใช้งาน         | $\checkmark$     |        |
| ža –                                                                                                    | WF - อุบัติเหตุ                 | 1                                                      |                                         |                                  |                   |                  |        |
| ชื่อภาษาอื่น                                                                                                    | Accident                        |                                                        |                                         |                                  |                   |                  |        |
| พนักงานที่ได้รับเงินได่                                                                                                    |                                 |                                                        |                                         |                                  | ่าหน่วยจำนวน      |                  |        |
| ประจำ 🗹                                                                                                    | รายวัน                          |                                                        | รายขึ้น                                 |                                  | (๋€ บาท<br>() วัน | ⊖ช้วโมง<br>⊖นาที |        |
| ศำนวณยอดเงินจาก                                                                                                    | QTY()                           |                                                        |                                         |                                  |                   |                  |        |
| เพิ่มหรือลดเงินได่                                                                                                    | เพิ่ม                           |                                                        | ~                                       | วิธีบัดเศษ                       | ปัดทั้ง           |                  | ~      |
| เฉลี่ยยอดเงิน                                                                                                    | ไม่ต้องเฉลี่ย                   |                                                        | ~                                       | รวมยอดเงินนี้เพื่อ               | ศานวณประกันสัง    | คม ?             |        |
| รวมขอดเงินนี้เพื่อคำนวถ                                                                                                    | เกองทุนส่ารองเลี้ย              | องชีพ ?                                                |                                         | ยอดเงินนี้ต้องเสีย               | ภาษี? 🗹           |                  |        |
| ประเภทส์ทธิการลา                                                                                                    | ไม่ได้ใช้สิทธิ                  |                                                        | $\sim$                                  | ยอดเงินนี่ทักเบียง               | เย้น              |                  |        |
| ประเภทชนิดสวัสดิการ                                                                                                    | อุบัติเหตุ                      |                                                        | ~                                       | แสดงในรายงาน                     | แสดงในช่องเงิ     | ันได้อื่นๆ       | $\sim$ |
| •                                                                                                    | ไม่ใช่เงินชดเร                  | ชยออกจากงาน                                            | ~                                       |                                  |                   |                  |        |
| เงนชดเชยออกจากงาน                                                                                                    |                                 |                                                        |                                         |                                  |                   |                  |        |
| เงินขดเขยออกจากงาน<br>เฉพาะกรณีเงินได้เสียร                                                                                                    | าชิ                             | เฉพาะกรณเงนไดเสยภาษ                                    |                                         |                                  |                   |                  |        |
| เงนขดเขยออกจากงาน<br>เฉพาะกรณีเงินได้เสียร<br>วิธีคิดภาษี                                                                                                    | าษิ                             | กำหนดใ                                                 | ันแฟ้มพนัก                              | งาน                              |                   | $\sim$           |        |
| เงนขดเขยออกจากงาน<br>เฉพาะกรณีเงินได้เสียร<br>วิธีคิดภาษี<br>ประเภทเงินได้ตามมาเ                                                                                                    | าษี                             | กำหนดใ<br>40 (1)                                       | ันแฟ้มพนัก                              | งาน                              |                   | ×<br>×           |        |
| เงนขดเขยออกจากงาน<br>เฉพาะกรณีเงินได้เสียง<br>วิธีคิดภาษี<br>ประเภทเงินได้ตามมาเ<br>ขือที่แสดงใน ภ.ง.ด.                                                                             | าษิ                             | กำหนดใ<br>40 (1)<br>อุบัติเหตุ                         | ันแฟ้มพนัก                              | งาน                              |                   | ~                |        |
| งนขดเขยออกจากงาน<br>เฉพาะกรณีเงินได้เสียร<br>วิธีคิดภาษี<br>ประเภทเงินได้ตามมาเ<br>ชื่อที่แสดงใน ภ.ง.ด.<br>วิธีการประมาณเงินได้1                                                    | าษี<br>ครา<br>โงปี              | กำหนดใ<br>40 (1)<br>อุบัติเหตุ<br>เงินเพิ่มเ           | ันแฟ้มพนัก<br>งินหักจำนว                | งาน<br>นคราวไม่สม่ำเสมอ          |                   | ~<br>~           |        |
| งนซดเซยออกจากงาน<br>เฉพาะกรณีเงินได้เสียร<br>วิธีคิดภาษี<br>ประเภทเงินได้ตามมาเ<br>ชื่อที่แสดงใน ภ.ง.ด.<br>วิธีการประมาณเงินได้<br>วิธีคิดค่าใช้จ่ายเงินได้                         | าษี<br>กรา<br>ถึงปี             | กำหนดใ<br>40 (1)<br>อุบัติเหตุ<br>เงินเพิ่มเ<br>ตามมาต | ันแฟ้มพนัก<br>งินทักจำนว<br>รา 40(1), 4 | งาน<br>นคราวไม่สม่ำเสมอ<br>#0(2) |                   | <b>~</b>         |        |
| เงเขตเขอออกจากจาน<br>เฉพาะกรณีเงินได้เสียร<br>วิธิคิดภาษี<br>ประเภทเงินได้ตามมาเ<br>ชื่อที่แสดงใน ภ.ง.ด.<br>วิธิกรประมาณเงินได้ก<br>วิธิคิดค่าไข่จ่ายเงินได้<br>เฉพาะกรณีคิดค่าไข่จ | าษี<br>เรา<br>ใงปี<br>ายแบบเหมา | กำหนดใ<br>40 (1)<br>อุบัติเหตุ<br>เงินเพิ่มเ<br>ตามมาต | ในแฟ้มพนัก<br>งินหักจำนว<br>รา 40(1), 4 | งาน<br>นคราวไม่สม่าเสมอ<br>H0(2) |                   | ~<br>~<br>~      |        |

รูปภาพแสดงหน้าจอการกำหนดประเภทเงินเพิ่มเงินหัก

| EBP_2105001_UM   | Revised 2 : 15/12/21      | การตั้งค่าระบบ (การตั้งค่าในโปรแกรมเงินเดือน) 1 - 2 |
|------------------|---------------------------|-----------------------------------------------------|
| Date: 07/09/2022 | E-Business Plus Co., Ltd. | @ Copyright Version 4:2016                          |

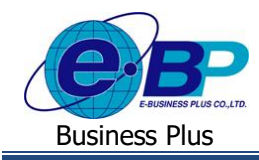

หมายเหตุ : 1. <mark>หน่วยจำนวน</mark>ให้กำหนดตามประเภทให้ถูกต้อง เช่น การลากำหนดเป็นวัน, โอทีกำหนดเป็นชั่วโมง, รายการสวัสดิการ และ รายการเงินสด ย่อย กำหนดเป็นบาท เป็นด้น

กรณีเป็นเงินได้เงินหักที่ต้องการกำหนดให้เป็นสิทธิการลา ต้องทำการเลือก ประเภทสิทธิการลา ด้วย

กรณีเป็นเงินได้เงินหักที่ต้องการกำหนดให้เป็นสวัสดิการ ต้องทำการเลือก ประเภทสวัสดิการ ด้วย

กรณีเป็นเงินได้เงินหักที่ต้องการกำหนดให้เป็นเงินสดย่อย ต้องทำการกำหนดเป็นเงินได้ที่ไม่คิดภาษี

#### <u>กำหนดประเภทสิทธิการลา</u>

เนื่องจากการบันทึกขอลาในระบบ HRM Connect Management จำเป็นต้องมีการแสดงจำนวนสิทธิวันลาแต่ละประเภทที่ พนักงานแต่ละคนได้รับ, จำนวนสิทธิวันลาที่พนักงานใช้ไป และจำนวนสิทธิวันลาคงเหลือของพนักงาน เพื่อให้พนักงานสามารถ ตรวจสอบจำนวนสิทธิวันลาได้ด้วยตนเอง และผู้อนุมัติสามารถตรวจสอบจำนวนสิทธิวันลาแต่ละประเภทของพนักงานแต่ละคน เพื่อ ใช้เป็นข้อมูลประกอบการตัดสินใจในการพิจารณาอนุมัติหรือไม่อนุมัติการลาของพนักงาน ดังนั้น ฝ่ายบุคคลจึงจำเป็นต้องทำการตั้ง ค่าประเภทสิทธิการลาของพนักงานแต่ละกลุ่ม และกำหนดประเภทการสิทธิการลาให้พนักงานแต่ละคน โดยในคู่มือเล่มนี้จะไม่ กล่าวถึงขั้นตอนการตั้งก่าประเภทสิทธิการลา เนื่องจากผู้ใช้งานสามารถศึกษาขั้นตอนการตั้งก่าประเภทสิทธิการลา และการกำหนด ประเภทสิทธิการลาให้กับพนักงานได้จากคู่มือการใช้งานระบบสิทธิวันลาและเบี้ยงยันขั้นสูง เมื่อกำหนดประเภทสิทธิการลา เรียบร้อย สามารถกำหนดประเภทสิทธิการลาให้พนักงานแต่ละคนได้ ดังนี้

#### วิชีการตั้งค่า

> อยู่ที่หน้าจอ การตั้งค่า → คลิก ระบบเงินเดือน → เลือก แผนก ที่พนักงานสังกัด → ดับเบิ้ลคลิก ชื่อพนักงาน ที่ ต้องการ → เลือกแท็บ สิทธิการลา → ทำการกำหนด ประเภทสิทธิการลา ให้พนักงาน

| เพ่ม แก้เข หนาตาง                                                                                                    | 884 🔘 📷 🕅                                                 |                                                                                                    |                                                                                                    |                                                                       |                                                                                        |                                                            |                                                                                                    |            |                                |          |
|----------------------------------------------------------------------------------------------------|-----------------------------------------------------------|----------------------------------------------------------------------------------------------------|----------------------------------------------------------------------------------------------------|-----------------------------------------------------------------------|----------------------------------------------------------------------------------------|------------------------------------------------------------|----------------------------------------------------------------------------------------------------|------------|--------------------------------|----------|
| Ruwdinaru           1           1           2           2           2           2           2           2           2           2           2           2           2           2           3           4           0           3           4           3           4           5           4           5           4           5           4           5           4           5           4           5           4           4           4           5           4           5           5           5           6           6           6           6           6           7           6           7           6           7           6           7           6 | การศึกรา มี สิกละ<br>รัช-สกุล   เป็นเรียน<br>ประเม<br>รำน | รรมทัพษ คว<br>ภาษิเริ่มได้<br>มาติเริ่มได้อนไปสม<br>มาตรีเป็นโดยไปสม<br>มามารี<br>มามาร<br>มามาร<br>มามามาร<br>มามาร<br>มามาร<br>มามาร<br>มามาร<br>มามาร<br>มามามาร<br>มามาร<br>มามามาร<br>มามาร<br>มามาร<br>มามาร<br>มามาร<br>มามามาร<br>มามามาร<br>มามาร<br>มามามาร<br>มามามาร<br>มามามามาร<br>มามาร<br>มามามาร<br>มามามาร<br>มามามาร<br>มามามาร<br>มามามาร<br>มามามามาร<br>มามาร<br>มามามาร<br>มามาร<br>มามาร<br>มามาร<br>มามาร<br>มามาร<br>มามาร<br>มามาร<br>มามาร<br>มามาร<br>มามาร<br>มามาร<br>มามาร<br>มามาร<br>มามาร<br>มามาร<br>มามาร<br>มามาร<br>มามาร<br>มามาร<br>มามาร<br>มามาร<br>มามาร<br>มามาร<br>มามาร<br>มามาร<br>มามาร<br>มามาร<br>มามาร<br>มามาร<br>มามามาร<br>มามาร<br>มามามามาร<br>มามาร<br>มามาร<br>มามามา<br>มามาร<br>มามาร<br>มามามาม | มมสามาระยุโเสษ<br>ประกับสังคม<br>มีระหันสังคม<br>5นโนปี<br>0.00<br>0.00<br>0.00<br>0.00<br>0.00<br>0.00<br>0.00<br>0. | * 1<br>**<br>*<br>*<br>*<br>*<br>*<br>*<br>*<br>*<br>*<br>*<br>*<br>* | รทำงาน   ปรับเสี<br>  เริ่มด้านไรกับ-กู้<br>อาณีช<br>อาณีช<br>อาณีช<br>อาณีช<br>อาณีชา | utāzu/stumi.<br>risu 1995<br>54145<br>0.00<br>0.00<br>0.00 | <ul> <li>( ผลงานตโตช<br/>สำประกัน ) เป็รขอัน</li> <li>ระวิธีการลา</li> <li>ครึ่งในปี<br/>0.00</li> <li>0.00</li> <li>0.00</li> <li>0.00</li> <li>0.00</li> <li>0.00</li> </ul> | สิบธิการอา | มุข   อังร<br>เราะราด์   สุของ | เอกสารมี |
|                                                                                                    |                                                           |                                                                                                    |                                                                                                    |                                                                       |                                                                                        |                                                            |                                                                                                    |            |                                |          |

#### <u>รูปภาพแสดงหน้าจอการกำหนดประเภทสิทธิการลา</u>

| EBP_2105001_UM   | Revised 2 : 15/12/21      | การตั้งค่าระบบ (การตั้งค่าในโปรแกรมเงินเดือน) 1 - 3 |
|------------------|---------------------------|-----------------------------------------------------|
| Date: 07/09/2022 | E-Business Plus Co., Ltd. | @ Copyright Version 4:2016                          |

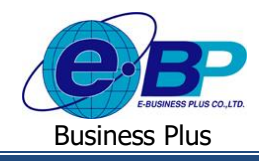

#### <u>กำหนดชนิดสวัสดิการ</u>

เนื่องจากการบันทึกขอเบิกสวัสดิการในระบบ HRM Connect Management จำเป็นต้องมีการตั้งก่าในส่วนของชนิดสวัสดิการ เพื่อนำไปกำหนดเป็นประเภทสวัสดิการให้พนักงานอีกครั้ง ให้พนักงานสามารถตรวจสอบสวัสดิการได้ด้วยตนเอง และผู้อนุมัติ สามารถตรวจสอบจำนวนสวัสดิการแต่ละประเภทของพนักงานแต่ละคน เพื่อใช้เป็นข้อมูลประกอบการตัดสินใจในการพิจารณา อนุมัติหรือไม่อนุมัติการขอเบิกสวัสดิการของพนักงาน ดังนั้น ฝ่ายบุกคลจึงจำเป็นต้องทำการตั้งก่าชนิดสวัสดิการให้พนักงานสามารถ เลือกรายการที่จะขอเบิกได้ และกำหนดประเภทสวัสดิการให้พนักงานได้ ดังนี้

วิชีการตั้งค่า

➢ อยู่ที่หน้าจอ การตั้งค่า → คลิก ระบบเงินเดือน → เลือก ชนิดสวัสดิการ → คลิก เพิ่มเติม → เลือก เพิ่มชนิด สวัสดิการ → ทำการตั้งค่าชนิดสวัสดิการที่ต้องการนำไปใช้งาน

| 🚵 ชนิดสวัสดิการ           |              | -         |        | × |  |  |  |
|---------------------------|--------------|-----------|--------|---|--|--|--|
| แฟ้ม แก้ไข หน้าต่าง       | วธิเช้ 🥝 💷 🗊 |           |        |   |  |  |  |
|                           |              |           |        |   |  |  |  |
| รทัสชนิดสวัสดิการ         | 00000001     | ยังใช้งาน |        |   |  |  |  |
| ชื่อชนิดสวัสดิการ         | อุบัติเหตุ   |           |        |   |  |  |  |
| ชื่อชนิดสวัสดิการภาษาอื่น | Accident     |           |        |   |  |  |  |
| ระยะเวลาสวัสดิการ         | หนึ่งปี      |           | $\sim$ |   |  |  |  |
|                           | 🗸 บันที      | n 🗙 s     | กเล็ก  |   |  |  |  |
| แก้ใข                     |              |           |        |   |  |  |  |
|                           |              |           |        |   |  |  |  |

<u>รูปภาพแสดงหน้าจอการกำหนดชนิดสวัสดิการ</u>

เมื่อทำการตั้งก่าชนิดสวัสดิการเรียบร้อย ให้มาที่หน้าจอ การตั้งก่า → กลิก ระบบเงินเดือน → เลือก สวัสดิการ
 พนักงาน → กลิก เพิ่มเติม → เลือก เพิ่มสวัสดิการพนักงาน → ทำการตั้งก่าประเภทสวัสดิการที่ต้องการนำไปใช้งาน

| <b>e</b> 1        | โระเภทเ | งินสวัสดิการข | หนักงาน.100-Test Welfar   | e         |                   |            | _          |                 | × |
|-------------------|---------|---------------|---------------------------|-----------|-------------------|------------|------------|-----------------|---|
| แฟ                | ม แก๊   | ไข หน้า       | ต่าง วิธีใช้ 🥝 💷          | (I)       |                   |            |            |                 |   |
| ទា                | หัส     |               | 100                       |           |                   | ยังใช้งาน  |            |                 |   |
| ชื่อ Test Welfare |         |               |                           |           |                   |            |            |                 |   |
| ซี                | อภาษาเ  | อื่น          |                           |           |                   |            |            |                 |   |
| и                 | มายเหตุ |               |                           |           |                   |            |            |                 |   |
|                   | สำดับ   | รหัส          | ชนิดสวัสเ                 | จิการ     | ระยะเวลาสวัสดิการ | สานวนครั้ง | ยอดเงินรวม | ยอดเงินต่อครั้ง | ^ |
| ▶☑                | 1       | 00000001      | อุบัติเหตุ                |           | หนึ่งปี           | 5.00       | 5,000.00   | 1,000.00        |   |
| ~                 | 2       | 0000002       | รักษาพยาบาลผู้ป่วยนอก(เ   | พนักงาน)  | หนึ่งปี           | 5.00       | 10,000.00  | 2,000.00        |   |
| ~                 | 3       | 0000003       | รักษาพยาบาลผู้ป่วยใน(พร่  | มักงาน)   | หนึ่งปี           | 1.00       | 20,000.00  | 20,000.00       |   |
| ~                 | 4       | 00000004      | รักษาพยาบาลค่าทำพัน(พ     | นักงาน)   | หนึ่งปี           | 1.00       | 2,000.00   | 2,000.00        |   |
| ~                 | 5       | 0000005       | ค่าทำคลอด(พนักงาน)        |           | ตลอดอายุงาน       | 5.00       | 100,000.00 | 20,000.00       |   |
| ~                 | 6       | 0000006       | ค่าเล่าเรียนบุตร(พนักงาน) | 1         | หนึ่งปี           | 0.00       | 0.00       | 0.00            |   |
| ~                 | 7       | 0000007       | รักษาพยาบาลผู้ป่วยนอก(    | ครอบครัว) | หนึ่งปี           | 0.00       | 0.00       | 0.00            |   |
| ~                 | 8       | 0000008       | รักษาพยาบาลผู้ป่วยใน(คร   | อบครัว)   | หนึ่งปี           | 0.00       | 0.00       | 0.00            |   |
| ~                 | 9       | 0000009       | รักษาพยาบาลค่าทำพัน(ค     | รอบครัว)  | หนึ่งปี           | 0.00       | 0.00       | 0.00            |   |
| V                 | 10      | 00000010      | ด่าช่วยเหลือฌาปนกิจ       |           | หนึ่งปี           | 0.00       | 0.00       | 0.00            |   |
| ~                 | 11      | 00000011      | ค่าสมรส                   |           | ตลอดอายุงาน       | 0.00       | 0.00       | 0.00            |   |
| ~                 | 12      | 00000012      | ด่างานบวช                 |           | ตลอดอายุงาน       | 0.00       | 0.00       | 0.00            |   |
| ~                 | 13      | 00000100      | สวัสด์การอื่นๆ            |           | หนึ่งปี           | 10.00      | 100,000.00 | 10,000.00       |   |
|                   |         |               |                           |           |                   |            |            |                 |   |
|                   |         |               |                           |           |                   |            | 1          |                 | ~ |
|                   |         |               |                           |           |                   |            | 😽 บันทึก   | 🗙 ยกเลื         | ภ |
|                   |         |               | แก้ไข                     |           |                   |            |            |                 |   |

รูปภาพแสดงหน้าจอการกำหนดประเภทสวัสดิการพนักงาน

| EBP_2105001_UM   | Revised 2 : 15/12/21      | การตั้งค่าระบบ (การตั้งค่าในโปรแกรมเงินเดือน) 1 - 4 |
|------------------|---------------------------|-----------------------------------------------------|
| Date: 07/09/2022 | E-Business Plus Co., Ltd. | @ Copyright Version 4:2016                          |

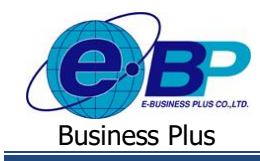

>> เมื่อทำการตั้งค่าประเภทสวัสดิการพนักงานเรียบร้อย ให้มาที่หน้าจอ การตั้งค่า → คลิก ระบบเงินเดือน → เลือก แผนก ที่พนักงานสังกัด → ดับเบิ้ลคลิก ชื่อพนักงาน ที่ต้องการ → เลือกแท็บ เบี้ยขยัน → ทำการกำหนด ค่าสวัสดิการ พนักงาน ให้กับพนักงาน

| 🏤 แฟ้มประวัติพนักงาน-001.อรร                                                                                                    | กพันธ์ สุขดิ |           |                                         |                                     |                                                |                          |                                                         | -                              |                    | ×       |
|----------------------------------------------------------------------------------------------------|--------------|-----------|-----------------------------------------|-------------------------------------|------------------------------------------------|--------------------------|---------------------------------------------------------|--------------------------------|--------------------|---------|
| แฟม แก้ไข หน้าต่าง วิธี                                                                                                    | เซี 🥝        | 💷 🗊       |                                         |                                     |                                                |                          | 3                                                       |                                |                    |         |
| แฟ้มพนักงาน                                                                                                    | แพ้มบุคคล    | การศึกษา  | ฝึกอบรมพิเศษ                            | ความสามา                            | เรถพิเศษ   ประวัติกา                           | เรฟางาน   ปรับเงินเดือน/ | สาแหน่ง   ผลงานพิ                                       | เศษ   ความผิดและโทษ            | อื่นๆ เอกส         | กรอื่นๆ |
| <ul> <li>→ □ 01 abilinerutinaj</li> <li>&gt; □ 01 abilinerutinaj</li> <li>&gt; □ 02 abilinerutina</li> <li>&gt; □ 02 abilinerutina</li> <li>□ 001 accombidina</li> <li>□ 001 accombidina</li> <li>&gt; □ 03 cênetuni</li> </ul> | ขึ่อ-สกุล    | (งินเดือน | ี ภาษิเงินได้<br>เมื่อขอัน<br>ปร<br>วัน | ประกันสังคม<br>ะเภท<br>ที่เริ่มจ่าย | กองทุนสำรองา<br>ในใสรับเรื่องอัน<br>22/04/2565 | เงินด้าประกัน-กู-สอน     | <ul> <li>มุคคลด้าประกัน</li> <li>ประวัติเป็น</li> </ul> | เปียชอัน   สำหรัการลา<br>เขอัน | લંગ ત્ર્યાલે   તું | สมรส    |
|                                                                                                    |              |           | —ค่าสวัสติการท<br>ปร                    | นักงาน<br>ะเภท                      | Test Welfare                                   |                          | ∨ ರಕಾಗೆ                                                 | â                              |                    |         |
| < >>                                                                                                    |              | _         |                                         |                                     |                                                |                          | V                                                       | บันทึกจบ 🗸 บันทึก              | ยกเลิก             | 1       |

<u>รูปภาพแสดงหน้าจอการกำหนดประเภทสวัสดิการพนักงาน</u>

#### 5) <u>กำหนดเงินสดย่อย</u>

เนื่องจากการบันทึกขอเบิกเงินสดย่อยในระบบ HRM Connect Management จำเป็นต้องมีการตั้งค่าในส่วนของเงินสดย่อย เพื่อให้มีรายการเงินสดย่อยแสดงในแอพพลิเคชั่นให้พนักงานเลือกทำรายการได้ ดังนั้น ฝ่ายบุคคลจึงจำเป็นต้องทำการตั้งค่าเงินสด ย่อยในโปรแกรมเงินเดือน ดังนี้

วิชีการตั้งค่า

>> อยู่ที่หน้างอ การตั้งค่า → กลิก ระบบเงินเดือน → เลือก เงินสดย่อย → กลิก เพิ่มเติม → เลือก เพิ่มประเภท เงินสดย่อย → ทำการตั้งค่าประเภทเงินสดย่อยที่ต้องการนำไปใช้งาน

| 🙈 ผินสดข่อข                                                | -                                          | - 🗆       | ×      |
|------------------------------------------------------------|--------------------------------------------|-----------|--------|
| แฟ้ม แก้ไข หน้าต่าง                                        | ธิเช้ 🥝 💷 🗊                                |           |        |
| รทัสเงินสดย่อย<br>ชื่อเงินสดย่อย<br>ชื่อเงินสดย่อยภาษาอื่น | 00000011<br>ค่าที่พัก<br>Accommodation fee | ยังใช้งาน |        |
| ชนิดเงินเพิ่มเงินทัก                                       | 1580 - PC - ค่าที่พัก                      |           | $\sim$ |
|                                                            | 🗸 บันทึก                                   | Xun       | แล็ก   |
| แก้ไข                                                      |                                            |           |        |

รูปภาพแสดงหน้าจอการตั้งค่าประเภทเงินสดย่อย

หมายเหตุ : การกำหนดชนิดเงินเพิ่มเงินหักที่จะกำหนดเป็นประเภทเงินสดย่อย จะต้องเป็นรายการเงินเพิ่มเงินหักที่ไม่นำไปรวมคำนวณภาษีเท่านั้น

| EBP_2105001_UM   | Revised 2 : 15/12/21      | การตั้งค่าระบบ (การตั้งค่าในโปรแกรมเงินเดือน) 1 - 5 |
|------------------|---------------------------|-----------------------------------------------------|
| Date: 07/09/2022 | E-Business Plus Co., Ltd. | @ Copyright Version 4:2016                          |

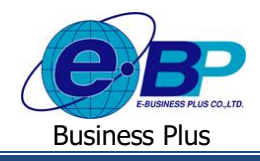

# <u>ถ้าหนดชั่วโมงทำงานต่อวัน</u>

ก่อนจะเริ่มใช้งานระบบ HRM Connect Management นอกจากฝ่าขบุคคลจำเป็นต้องทำการกำหนดหน่วขนับของประเภทเงิน เพิ่มเงินหักที่ทำหน้าที่เก็บจำนวนการลา หรือจำนวนค่าล่วงเวลาแล้ว ฝ่าขบุคคลยังจำเป็นต้องทำการกำหนดจำนวนชั่วโมงทำงานต่อ วันของพนักงานกลุ่มที่มีอัตราค่าจ้างเป็นรายเดือน และพนักงานกลุ่มที่มีอัตราค่าจ้างเป็นรายวันด้วย เพื่อให้โปรแกรมเงินเดือนสามารถ แปลงจำนวนการลา หรือจำนวนค่าล่วงเวลาที่พนักงานบันทึกในระบบ HRM Connect Management และ โอนเข้าสู่ระบบเงินเดือน หรือระบบประมวลผลบันทึกเวลาเป็นหน่วยนับที่ถูกต้องตามที่กิจการต้องการ ในกรณีที่กิจการกำหนดหน่วยนับของจำนวนการลา หรือจำนวนค่าล่วงเวลาเป็นหน่วยวัน แต่พนักงานบันทึกจำนวนการลา หรือจำนวนค่าล่วงเวลาเป็นหน่วยชั่วโมง และนาที หรือใน กรณีที่กิจการกำหนดหน่วยนับของจำนวนการลา หรือจำนวนค่าล่วงเวลาเป็นชั่วโมง แต่พนักงานบันทึกจำนวนการลา หรือจำนวนค่า ล่วงเวลาหน่วยวัน

### วิชีการตั้งค่า

➢ อยู่ที่หน้าจอ การตั้งก่า → กลิกที่ ระบบเงินเดือน → กลิกที่ เมนูแฟ้ม → กลิกที่ เมนูตั้งก่าอื่น → กลิกที่ แถบ จำนวนวันต่างๆ จะปรากฏหน้าจอดังรูป ให้ทำการกำหนดจำนวนชั่วโมงทำงานต่อวันที่ต้องการ

| 🙈 dia  | งค่าอื่นๆ      |                |               |            |      |               |        | -            | - 🗆        | ×      |  |
|--------|----------------|----------------|---------------|------------|------|---------------|--------|--------------|------------|--------|--|
| แฟ้ม   | แก้ไข          | หน้าต่าง       | วิธีใช้       | i iii      | ß    |               |        |              |            |        |  |
| ประกัน | เส้งคม กา      | องทุนสำรองฯ    | กองทุนที่ 1   | 1 อัตรากอ  | งทุน | สานวนวันต่างๆ | ลดหย   | iอนระหว่างปี | วิธีปัดเศษ | ł      |  |
|        |                |                |               |            | พนัก | เงานประจำ     |        | พนักงานราย   | เว้น       |        |  |
|        | ระยะเว         | เลาทดลองง      | าน            |            |      | 1             | 20     | 120          |            |        |  |
|        | กรณ์ฟ          | างานไม่ครบ     | เดือน         |            |      |               |        |              |            |        |  |
|        | ด้วหา          | เรอัตราต่อเดือ | อนเพื่อให้เว็ | ในต่อวัน   | 30   |               |        | 30           | ]          |        |  |
|        | ตัวหา          | เรอัตราต่อสัป  | ดาห์เพื่อให้  | เป็นต่อวัน | 7    |               |        | 7            |            | ]      |  |
|        | กรณ์           | ท่างานครึ่งเดิ | อน            |            | ล่าย | ครึ่งเดือน    | $\sim$ |              |            |        |  |
|        | กรณ์เงื        | วันเพิ่มหรือหั | ึกอื่นๆ       |            |      |               |        |              |            |        |  |
|        | ตัวหา          | เรอัตราต่อเดือ | อนเพื่อให้เร็ | ในต่อวัน   | 30   |               |        | 30           |            |        |  |
|        | ด้วหา          | เรอัตราต่อสัป  | ดาห์เพื่อให้  | เป็นต่อวัน | 7    | 7 7           |        |              |            |        |  |
|        | สำนว           | นขั่วโมงท่างา  | นต่อวัน       |            | 8    |               |        | 8            |            |        |  |
|        | อายุเก         | ษียณ           |               |            | _    |               |        |              |            |        |  |
|        | อายุเ          | กษัยณชาย       |               |            |      | 60.           | 00     |              | 60.00      |        |  |
|        | อายุเกษียณหญิง |                |               |            |      | 60.           | 00     | 60.00        |            |        |  |
|        |                |                |               |            |      |               |        |              |            |        |  |
|        |                |                |               |            |      |               |        |              |            |        |  |
|        |                |                |               |            |      |               |        | 🖌 บันที่     | n 🗙        | ยกเล็ก |  |
|        |                | แก้ไ           | શ             |            |      |               |        |              |            |        |  |
|        |                |                |               |            |      |               |        |              |            |        |  |

<u>รูปภาพแสดงหน้าจอการตั้งค่าจำนวนชั่วโมงทำงานต่อวัน</u>

# 7) <u>กำหนดผลจากข้อตกลงเงินเพิ่ม</u>

ผลจากข้อตกลงเงินเพิ่ม เป็นตัวเลือกที่จะปรากฏในแอพพลิเคชั่นในส่วนขอการขอล่วงเวลา เพื่อให้พนักงานเลือกได้ว่าจะขอ ทำล่วงเวลาประเภทใด ดังนั้น ฝ่ายบุคคลจึงจำเป็นต้องทำการตั้งค่าผลจากข้อตกลงเงินเพิ่มก่อนจะเริ่มใช้งานระบบ HRM Connect Management ไม่เช่นนั้นพนักงานจะไม่สามารถทำการระบุประเภทโอทีที่ต้องการขออนุมัติบนแอพลลิเคชั่นได้ แต่หากไม่มีการ อนุมัติก่าล่วงเวลาในระบบ HRM Connect Management ก็สามารถข้ามขั้นตอนการตั้งก่าผลจากข้อตกลงเงินเพิ่มนี้ได้

| EBP_2105001_UM   | Revised 2 : 15/12/21      | การตั้งค่าระบบ (การตั้งค่าในโปรแกรมเงินเดือน) 1 - 6 |
|------------------|---------------------------|-----------------------------------------------------|
| Date: 07/09/2022 | E-Business Plus Co., Ltd. | @ Copyright Version 4:2016                          |

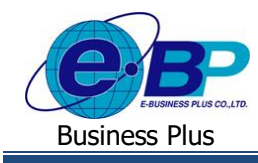

วิชีการตั้งค่า

> อยู่ที่หน้าจอ การตั้งค่า → คลิกที่ ระบบบันทึกเวลา → คลิกที่ ชื่อผลจากข้อตกลงเงินเพิ่ม → เลือก เพิ่มเติม → เลือก เพิ่มชื่อผลจากข้อตกลงเงินเพิ่ม จะปรากฏหน้าจอดังรูป ให้ทำการตั้งค่าตามประเภทโอทีที่ต้องการ

| ผลของข้อตกลงเงินเพิ่ม - ด่าล่วงเวลาX1.5 |                          |                               | $\times$ |
|-----------------------------------------|--------------------------|-------------------------------|----------|
| แฟม แก้ไข หน้าต่าง วิธีใช้ 🌔            | ) 💷 🗊                    |                               |          |
|                                         |                          |                               |          |
| รทัสผล                                  | 010002                   | ยังใช้งาน 🗹                   |          |
| ชื่อผลข้อตกลง                           | ค่าล่วงเวลาX1.5          |                               |          |
| ชื่อภาษาอื่น                            | Overtime x 1.5           |                               |          |
| เชื่อมผลลัพธ์เข้าระบบเงินเดือน          | 1120 ค่าล่วงเวลาX1.5     | ~                             |          |
| กรณีใช้ระบบเวปขอล่วงเวลาหรือขอล         | า ให้กำหนดจำนวนวันที่สา: | มารถขอได้ย้อนหลังหรือล่วงหน้า |          |
| วันบันทึกย่อนหลัง                       | 0 วันบันทึกล่ว           | งหน้า 0                       |          |
|                                         |                          | 🗸 บันทึก 🗙 ยกเลิก             |          |
| แก้ไข                                   |                          |                               |          |

รูปภาพแสดงหน้าจอการตั้งค่าผลจากข้อตกลงเงินเพิ่ม

#### 8) <u>กำหนดผลจากข้อตกลงเงินหัก</u>

ผลจากข้อตกลงเงินหัก เป็นตัวเลือกที่จะปรากฏในแอพพลิเคชั่นในส่วนขอการขอลา เพื่อให้พนักงานเลือกได้ว่าจะขอลา ประเภทใด ดังนั้น ฝ่ายบุคคลจึงจำเป็นต้องทำการตั้งก่าผลจากข้อตกลงเงินหักก่อนจะเริ่มใช้งานระบบ HRM Connect Management ไม่เช่นนั้นพนักงานจะไม่สามารถทำการระบุประเภทการลาที่ต้องการขออนุมัติบนแอพลลิเคชั่นได้ แต่หากไม่มีการอนุมัติลาใน ระบบ HRM Connect Management ก็สามารถข้ามขั้นตอนการตั้งก่าผลจากข้อตกลงเงินหักนี้ได้

วิธีการตั้งค่า

อยู่ที่หน้าจอ การตั้งค่า → คลิกที่ ระบบบันทึกเวลา → คลิกที่ ชื่อผลจากข้อตกลงเงินหัก → เลือก เพิ่มเติม → เลือก เพิ่มชื่อผลจากข้อตกลงเงินหัก จะปรากฏหน้าจอดังรูป ให้ทำการตั้งค่าตามประเภทการลาที่ต้องการ

| ผลของข้อตกลงเงินหัก - ลากิจ     | ×                                                     |
|---------------------------------|-------------------------------------------------------|
| แฟม แก้ไข หน้าต่าง วิธีใช้ (    | 🎯 📷 🗊 🛛 😓                                             |
|                                 |                                                       |
| รหัสผล                          | 020005 ยังโช่งาน 🗹                                    |
| ชื่อผลข้อตกลง                   | ลากิจ                                                 |
| ชื่อภาษาอื่น                    | Draft Leave                                           |
| เชื่อมผลลัพธ์เข้าระบบเงินเดือน  | 2150 หักลากิจ 🗸 🗸                                     |
| กรณีใช้ระบบเวปขอล่วงเวลาหรือขอล | ลา ให้กำหนดจำนวนวันที่สามารถขอได้ย้อนหลังหรือล่วงหน้า |
| วันบันทึกข่อนหลัง               | 0 วันบันทึกล่วงหน้า 0                                 |
|                                 | 🖌 บันทึก 🗙 ยกเลิก                                     |
| แก้ไข                           |                                                       |

รูปภาพแสดงหน้าจอการตั้งค่าผลจากข้อตกลงเงินหัก

| EBP_2105001_UM   | Revised 2 : 15/12/21      | การตั้งค่าระบบ (การตั้งค่าในโปรแกรมเงินเดือน) 1 - 7 |
|------------------|---------------------------|-----------------------------------------------------|
| Date: 07/09/2022 | E-Business Plus Co., Ltd. | @ Copyright Version 4:2016                          |

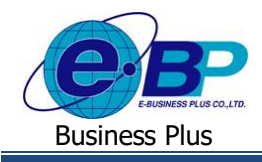

# <u>กำหนดลักษณะการรูดบัตรได้เงินเพิ่ม</u>

ลักษณะการรูดบัตรได้เงินเพิ่ม เป็นการกำหนดลักษณะการบันทึกเวลาของพนักงาน ว่าการบันทึกเวลาแบบนี้ จะได้รับเงินเพิ่ม ประเภทใด เช่น ถ้ำพนักงานทำงานล่วงเวลาหลังเลิกงานวันงาน จะต้องได้รับค่าล่วงเวลา 1.5 เท่า หากไม่ได้กำหนดลักษณะรูดบัตรได้ เงินเพิ่มไว้ แล้วพนักงานทำการขอค่าล่วงเวลาหลังเลิกงานเข้ามา เมื่อทำการคำนวณบันทึกเวลาในโปรแกรมเงินเดือน ค่าล่วงเวลา 1.5 เท่า จะไม่แสดงผลคำนวณออกมา ซึ่งทำให้พนักงานไม่ได้รับค่าล่วงเวลา เป็นด้น โดยสามารถทำการกำหนดลักษณะรูดบัตรได้เงิน เพิ่ม ได้ดังนี้

วิธีการตั้งค่า

> อยู่ที่หน้าจอ การตั้งค่า → คลิกที่ ระบบบันทึกเวลา → คลิกที่ ลักษณะการรูดบัตรได้เงินเพิ่ม → เลือก เพิ่มเติม
 → เลือก เพิ่มลักษณะการรูดบัตรได้เงินเพิ่ม จะปรากฏหน้าจอดังรูป ให้ทำการตั้งค่าลักษณะรูดบัตรได้เงินเพิ่มที่ต้องการ

| 🙈 ลักษณะรูดบัตรได้เงินเพื                                                                                                    | ม                                           |                                            |  | -     | _   |      | ×    |
|----------------------------------------------------------------------------------------------------|---------------------------------------------|--------------------------------------------|--|-------|-----|------|------|
| แฟ้ม แก้ไข หน้าต่                                                                                                    | าง วิธีใช้ 🌘                                | ) 💷 🎁                                      |  |       |     |      |      |
| รทัสลักษณะ<br>ชื่อลักษณะ<br>ชื่อภาษาอื่น                                                                                                    | 10002<br>ส่วงเวลาหลังเล่<br>Over time aft   | ยังใช้งาน<br>ถึกงานวันงาน<br>er work hours |  |       |     |      |      |
| หมายเหตุ<br>เลือก ผลจากข้อตกล                                                                                                    | งได้เงินเพิ่ม                               |                                            |  |       |     |      |      |
| <ul> <li>□ 10001. คำส่วยเวลาX1(1</li> <li>0 10002. คำส่วยเวลาX1</li> <li>0 10003. คำส่วยเวลาX1</li> <li>0 10004. คำส่วยเวลาX1(2)</li> <li>0 10006. คำส่วยเวลาX1(1)</li> <li>0 10005. คำส่วยเวลา(1)</li> <li>0 10005. คำส่วยเวลา(1)</li> <li>0 10005. คำส่วยเวลา(1)</li> <li>0 10007. คำสาร(1)</li> <li>0 10007. คำสาร(1)</li> <li>0 10009. คำหาพนะ(นาพ)</li> </ul> | ົວໂມຈ)<br>(ອີວໂມຈ)<br>ໂວໂມຈ)<br>ໂວໂມຈ)<br>) |                                            |  |       |     |      |      |
|                                                                                                    |                                             |                                            |  | 🖌 บัน | ทึก | X an | เลิก |
|                                                                                                    | เก้ไข                                       |                                            |  |       |     |      |      |

รูปภาพแสดงหน้าจอการตั้งค่าลักษณะรูดบัตรได้เงินเพิ่ม

#### 10)<u>กำหนดลักษณะการรูดบัตรถูกหักเงิน</u>

ลักษณะการรูดบัตรถูกหักเงิน เป็นการกำหนดลักษณะการบันทึกเวลาของพนักงาน ว่าการบันทึกเวลาแบบนี้ จะถูกหักเงิน ประเภทใด เช่น ถ้ำพนักงานไม่มาทำงานจะต้องถูกหักขาดงาน แต่ถ้ามีการขอลาก็จะไม่ถูกหักเงินขาดงาน แต่จะถูกเปลี่ยนการขาดงาน เป็นการลาแทน ซึ่งหากไม่ได้กำหนดลักษณะรูดบัตรถูกหักเงินไว้ แล้วพนักงานทำการขอลาเข้ามา เมื่อทำการกำนวณบันทึกเวลาใน โปรแกรมเงินเดือน การลานั้น จะไม่แสดงผลกำนวณออกมา ทำให้พนักงานถูกหักเงินขาดงาน เป็นต้น โดยสามารถทำการกำหนด ลักษณะรูดบัตรถูกหักเงิน ได้ดังนี้

วิธีการตั้งค่า

>> อยู่ที่หน้าจอ การตั้งค่า → คลิกที่ ระบบบันทึกเวลา → คลิกที่ ลักษณะการรูดบัตรถูกหักเงิน → เลือก เพิ่มเติม
 → เลือก เพิ่มลักษณะการรูดบัตรถูกหักเงิน จะปรากฏหน้าจอดังรูป ให้ทำการตั้งค่าลักษณะรูดบัตรถูกหักเงินที่ต้องการ

| EBP_2105001_UM   | Revised 2 : 15/12/21      | การตั้งค่าระบบ (การตั้งค่าในโปรแกรมเงินเดือน) 1 - 8 |
|------------------|---------------------------|-----------------------------------------------------|
| Date: 07/09/2022 | E-Business Plus Co., Ltd. | @ Copyright Version 4:2016                          |

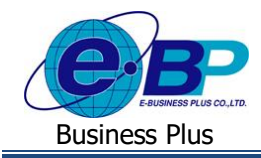

| 🙈 ลักษณะรูดบัตรถูกหักผิง                                                                                                    |                                                                                                    |                                          |           |                           | _        |        | × |
|----------------------------------------------------------------------------------------------------|----------------------------------------------------------------------------------------------------|------------------------------------------|-----------|---------------------------|----------|--------|---|
| แฟ้ม แก้ไข หน้าต่า                                                                                                    | ง วิธีใช้                                                                                                    | 0                                        | 💷 🗊       |                           |          |        |   |
|                                                                                                    |                                                                                                    |                                          |           |                           |          |        |   |
| รหัสลักษณะ                                                                                                    | 20003                                                                                                    |                                          | ยังใช้งาน | 🗹 นับวันหยุดบริษัทเป็นวัน | ian 🗹    |        |   |
| ชื่อลักษณะ                                                                                                    | ขาดงาน                                                                                                    |                                          |           |                           |          |        |   |
| ชื่อภาษาอื่น                                                                                                    | Missed wo                                                                                                    | ork                                      |           |                           |          |        |   |
| หมายเหตุ                                                                                                    |                                                                                                    |                                          |           |                           |          |        |   |
| เลือก ผลจากข้อตกลง                                                                                                    | ดกหักเงิน                                                                                                    |                                          |           |                           |          |        |   |
| 000001.4182.00.4195.00.4195.0005.00005.00000 | )<br>ມານທີ່(ນາທ)<br>((ນາທ)<br>)<br>((ວັນ)<br>ມ)<br>ກເປັນ(ວັນ)<br>(ເວັ້ນໄນ)<br>(ເວັ້ນໄນ)<br>(ເວັ້ນໄນ)<br>ເວັ້ນອອກສະ(ເວັ້ນ<br>ເວັ້ນອອກສະ(ເວັ້ນ<br>ເວັ້ນອອກສະ(ເວັ້ນ<br>ເວັ້ນອອກສະ(ເວັ້ນ<br>ເວັ້ນອອກສະ(ເວັ້ນ<br>ເວັ້ນອອກສະ(ເວັ້ນ) | າາ)<br>າາາ)<br>(ກີໂມາາ)<br>ມາາາ)<br>ມາາ) |           | L                         | ้ มันทึก | × sniå | n |

<u>รูปภาพแสดงหน้าจอการตั้งค่าลักษณะรูดบัตรถูกหักเงิน</u>

#### 11)<u>กำหนดวันหยุดประจำปี</u>

สำหรับเฉพาะกิจการที่มีการใช้งานระบบประมวลผลบันทึกเวลา ในกรณีที่กิจการมินโยบายให้พนักงานตรวจสอบวันหยุด ประจำปีบนแอพพลิเคชั่น HRM Connect ได้เอง และในกรณีที่พนักงานมีการขอลาบางประเภทคร่อมวันหยุดประจำปี และต้องการให้ โปรแกรมไม่นับวันหยุดประจำปีเป็นวันลาประเภทนั้นๆ ฝ่ายบุคคลจำเป็นต้องทำการประกาศวันหยุดประจำ ปีในระบบประมวลผล บันทึกเวลาให้เรียบร้อยก่อน พนักงานจึงจะสามารถตรวจสอบวันหยุดประจำปีใบนแอพพลิเคชั่น HRM Connect ได้ และโปรแกรม จึงจะสามารถนับจำนวนวันลาในกรณีที่พนักงานลาคร่อมวันหยุดประจำปีได้อย่างถูกต้อง โดยสามารถทำการกำหนดวันหยุดประจำปี ได้ ดังนี้

วิชีการตั้งค่า

➢ อยู่ที่หน้าจอ การตั้งค่า → คลิกที่ ระบบบันทึกเวลา → คลิกที่ วันหยุดประจำปี → เลือกเมนู แฟ้ม → เลือก ตั้ง ก่าวันหยุดมาตรฐาน → ระบุปีที่ต้องการ จะปรากฏวันหยุดประจำปีมาตรฐานของปีนั้น จากนั้นสามารถทำการแก้ไขวันหยุด ให้ตรงกับกิจการของบริษัทได้อีกครั้ง

#### รูปภาพแสดงหน้าจอการตั้งค่าวันหยุดประจำปี

| EBP_2105001_UM   | Revised 2 : 15/12/21 ก    | ารดั้งค่าระบบ (การตั้งค่าในโปรแกรมเงินเดือน) 1 - 9 |
|------------------|---------------------------|----------------------------------------------------|
| Date: 07/09/2022 | E-Business Plus Co., Ltd. | @ Copyright Version 4:2016                         |

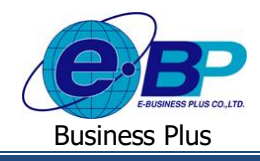

#### 12)<u>กำหนดกะการทำงาน</u>

สำหรับกิจการที่มีการใช้งานระบบประมวลผลบันทึกเวลา เนื่องจากการบันทึกใบลา, ใบขออนุมัติค่าล่วงเวลา และใบขอ เปลี่ยนกะในระบบ HRM Connect จำเป็นต้องมีการระบุกะทำงานที่พนักงานต้องการขอเปลี่ยนกะด้วย ซึ่งระบบ HRM Connect จะดึง กะทำงานกำหนดในระบบประมวลผลบันทึกเวลามาแสดงเป็นตัวเลือกให้พนักงานเลือกบนแอพพลิเคชั่นมือถือ เพื่อทำการขอเปลี่ยน กะ ดังนั้น ฝ่ายบุคกลจึงจำเป็นต้องทำการกำหนดกะทำงานในระบบประมวลผลบันทึกเวลาให้เรียบร้อยก่อน พนักงานจึงจะสามารถ บันทึกขอเปลี่ยนกะในระบบ HRM Connect ได้ โดยในกู่มือเล่มนี้จะไม่กล่าวถึงขั้นตอนการกำหนดกะทำงาน เนื่องจากผู้ใช้งาน สามารถศึกษาขั้นตอนการกำหนดกะทำงานได้จากกู่มือการใช้งานระบบประมวลผลบันทึกเวลา

#### 13)<u>กำหนดสายอนุมัต</u>ิ

การกำหนดสายอนุมัติ เป็นการกำหนดผู้ที่มีหน้าที่อนุมัติใบขออนุมัติต่าง ๆ ได้แก่ การ Check in, การขอลา, การขอค่า ล่วงเวลา, การขอเปลี่ยนกะ, การขอเบิกสวัสดิการ, การขอเบิกเงินสดย่อย เป็นต้น โดยสามารถทำการตั้งค่าได้ ดังนี้

#### วิชีการตั้งค่า

อยู่ที่หน้าจอ การตั้งค่า → เลือก ระบบข้อมูลผ่านเวป → เลือก สายอนุมัติ → คลิก เพิ่มเติม → เลือก เพิ่มสาย อนุมัติ จากนั้นทำการกำหนดสายอนุมัติที่ต้องการ

| 4     | 🌢 สายอนุมัติ   |             |        |            |         |          |        |           | 2        | -            |            | ×    |
|-------|----------------|-------------|--------|------------|---------|----------|--------|-----------|----------|--------------|------------|------|
| 11111 | แฟ้ม แก้ไข     | หน้าต่าง วิ | ธีใช้  | 0          |         | 1        |        |           |          |              |            |      |
|       | สายอนุมัติ     |             |        |            |         |          |        |           |          |              |            |      |
|       | รหัสสายอนุ     | มัติ        | 200    |            |         |          |        | ยังใช้งาน |          | $\checkmark$ |            |      |
|       | ชื่อสายอนุม    | ពើ          | ฝ่ายบั | ญชีการ     | เงิน    |          |        |           |          |              |            |      |
|       | ชื่อสายอนุม    | ัติภาษาอื่น |        |            |         |          |        |           |          |              |            |      |
|       |                |             |        |            |         |          |        |           |          |              |            |      |
|       | สำดับการอนมัติ | รทัสผ้อนมัด | ŝ      |            |         | ชื่อผู้ส | านมัติ |           | •        | นิดการอน     | ม้ดิ       | ^    |
| >     | 1              | 003         | น      | ายที่ว่า ' | โพธิ์นา | าม       |        |           | รายการ   | ค่าล่วงเวลา  | 1          |      |
|       | 1              | 003         | u      | ายที่วา '  | โพธิ์นา | าม       |        |           | รายการ   | ลา           |            |      |
|       | 1              | 003         | u.     | ายที่วา '  | โพธิ์นา | าม       |        |           | รายการ   | เปลี่ยนกะ    |            |      |
|       | 1              | 003         | w      | ายทิวา '   | โพธิ์นา | าม       |        |           | รายการ   | สวัสดิการ    |            |      |
|       | 1              | 003         | u.     | ายพิวา "   | โพธิ์นา | าม       |        |           | รายการ   | เงินสดย่อย   | 1          |      |
|       | 1              | 003         | w      | ายทิวา '   | โพธิ์นา | าม       |        |           | รายการ   | แจ้งเมื่อรูด | บัตร       |      |
|       | 1              | 003         | u.     | ายที่ว่า " | โพธิ์นา | าม       |        |           | รายการ   | ท่างานนอก    | าส่านักงาน |      |
|       |                |             |        |            |         |          |        |           |          |              |            | ~    |
|       |                |             |        |            |         |          |        |           | <b>√</b> | บันทึก       | X uni      | เลิก |
|       |                | แก้ไข       |        |            |         |          |        |           |          |              |            |      |

รุปภาพแสดงหน้าจอการตั้งค่าสายอนุมัติ

| EBP_2105001_UM   | Revised 2 : 15/12/21      | การตั้งค่าระบบ (การตั้งค่าในโปรแกรมเงินเดือน) 1 - 10 |
|------------------|---------------------------|------------------------------------------------------|
| Date: 07/09/2022 | E-Business Plus Co., Ltd. | @ Copyright Version 4:2016                           |

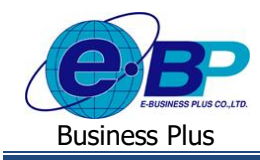

>> เมื่อทำการตั้งค่าสายอนุมัติเรียบร้อย ให้มาที่หน้าจอ การตั้งค่า → คลิก ระบบเงินเดือน → เลือก แผนก ที่
 พนักงานสังกัด → ดับเบิ้ลคลิก ชื่อพนักงาน ที่ต้องการ → เลือกแท็บ เงินเดือน → ทำการกำหนด สายอนุมัติ ให้กับ
 พนักงานอีกครั้ง

| n                                                                                                    |                                                                                                    |                                             |                                                                        |                                                                                                    |                                                           |  |
|----------------------------------------------------------------------------------------------------|----------------------------------------------------------------------------------------------------|---------------------------------------------|------------------------------------------------------------------------|----------------------------------------------------------------------------------------------------|-----------------------------------------------------------|--|
| มพิมพณ์กราบ<br>✓ (1 สำนักงานใหญ่<br>✓ (2 สำนักงานใหญ่<br>✓ (2 สำนักงานใหญ่<br>✓ (0 2 สำนักงานใหญ่<br>✓ (0 1 เอาออกไป<br>✓ (0 0 1 เอาออกไป<br>✓ (0 0 1 เอาออกไป<br>✓ (0 0 1 เอาออกไป<br>✓ (0 1 เอาอากไป<br>✓ (0 1 เอาอากป<br>✓ (0 1 เอาอากป<br>✓ (0 1 เอาอากป<br>✓ (0 1 เอาอากป<br>✓ (0 1 เอาอากป<br>✓ (0 1 เอาอากป<br>✓ (0 1 เอาอาปป<br>✓ (0 1 เอาอาปป<br>✓ (0 1 เอาอาปป<br>✓ (0 1 เอาอาปป<br>✓ (0 1 เอาอาปป<br>✓ (0 1 เอาอาปป<br>✓ (0 1 เอาอาปป<br>✓ (0 1 เอาอาปป<br>✓ (0 1 1 เอาอาปป<br>✓ (0 1 1 1 1 1 1 1 1 1 1 1 1 1 1 1 1 1 1 | การการ เป็นเสียง (มายาง)<br>ชิม-สกุล (ป้านเสียง)<br>พประการให้ปลาย<br>- สร้างหนึ่ง (ประมาณ<br>- สร้างหนึ่ง (ประมาณ<br>- สร้างหนึ่ง (ประมาณ<br>- มายาง)<br>หน่วยการ (ปลังก็สหน่วยการ<br>- เป็นสร้างคนกับก็อายางกระการการการการการการการการการการการการการก | ນແລະອາດາອານານ ນ<br>ເຊິ່ມເຫມ ກອນນູນນຳຂອງ<br> | มายรายของสมุดานหาง ( สมราวม<br>ราวัน-ป_งอน ( มุดคลด้ามระวัน ( ป<br>อัน | เสษ ความสอนสะเทษ ส<br>โดยอันได้หลักหลา (ส่วยราส์)<br>แกทการว้าง<br>เรริง<br>เริง<br>เร็น<br>เร็น<br>เร็น<br>() ทางส | บนๆ ∣ เอกสารอ<br> คู่สมรส   แพ้มนุค<br>เป็นค่าใช้จ่าย<br> |  |
|                                                                                                    | ตารางทำงาน กะ A02 พฤตเสาร์-อาทิต                                                                                                    | i 🗸 👌                                       | ราวารา สำนักงานใน                                                      |                                                                                                    | . <del>.</del>                                            |  |
|                                                                                                    | สายอนุมัติ ฝ่ายบัญชิการเงิน                                                                                                    | ~ 🛱                                         |                                                                        |                                                                                                    |                                                           |  |
|                                                                                                    | บันทึกแทน บันทึกผ่านเวปโดยตนเอ                                                                                                    | • × 1                                       |                                                                        |                                                                                                    |                                                           |  |
|                                                                                                    | วันที                                                                                                    | เงินเดือนปัจจุบัน                           |                                                                        | * งวดที่จ่าย                                                                                                    |                                                           |  |
|                                                                                                    | * วันที่เริ่มงาน 02/03/2565                                                                                                    | * อัตรา                                     | 0.00                                                                   | 🖲 เดือน 🔷 ส้                                                                                                    | ปลาห์                                                     |  |
|                                                                                                    | วันที่มรรจ<br>* วันที่เริ่มตับสวนวล<br>02/03/2565                                                                                                    | * ต่อ<br>สกุลเงิน                           | ต่อเดือน ✓<br>Baht(Thai) ✓                                             | 🔿 ครึ่งเดือน 🔿 ง                                                                                                    | วดพิเศษ                                                   |  |
|                                                                                                    |                                                                                                    | วันที่ปรับปรุง                              | 22/04/2565                                                             | 🔾 10 Ju                                                                                                    |                                                           |  |
|                                                                                                    | วิธีจ่ายเงินเดือน                                                                                                    | กรณีโอนผ่านธนาคาร                           |                                                                        |                                                                                                    |                                                           |  |
|                                                                                                    | 🖲 เงินสด                                                                                                    | ชื่อธนาคาร ธ.ก.เ                            | สึกรไทย จำกัด (มหาชน)                                                  |                                                                                                    | $\sim$                                                    |  |
|                                                                                                    | 🔿 โอนผ่านธนาคาร                                                                                                    | เลขที่บัญชีธนาคาร                           |                                                                        |                                                                                                    |                                                           |  |
|                                                                                                    |                                                                                                    |                                             |                                                                        |                                                                                                    |                                                           |  |

รูปภาพแสดงหน้าจอการกำหนดสายอนุมัติให้พนักงาน